## Veja a configuração de rede nos telefones IP SPA300/500 Series usando teclas de função

## Objetivos

Este documento descreve como visualizar a configuração de rede dos telefones IP SPA300 e SPA 500 Series usando a interface de tecla virtual.

## Dispositivos aplicáveis

Telefones IP série SPA300 Telefones IP série SPA500

## Exibir configuração de rede

Etapa 1. Pressione a tecla virtual Configurar.

| C Setup        |    |
|----------------|----|
| 1 Call History |    |
| 2 Directory    |    |
| ▼ 3 Settings   |    |
| UC540          |    |
| Select         | el |

Etapa 2. Pressione a tecla virtual para Configurações.

| Settings                | $\widehat{\Lambda}$ |
|-------------------------|---------------------|
| 4 Handset Version       |                     |
| 5 Backlight Timer       |                     |
| 6 Network Configuration |                     |
| UC540                   |                     |
| Select                  | Cancel              |

Etapa 3. Pressione a tecla virtual para Network Configuration (Configuração de rede). Selecione as configurações apropriadas a serem exibidas.

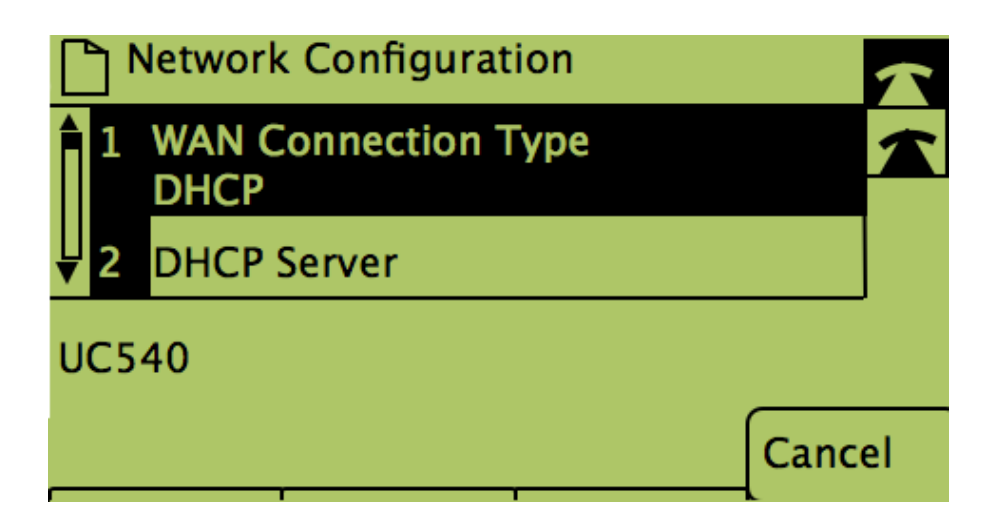